# 1. 보수요청하기 - 1단계

MS Maintance system

안녕하세요. 로그아웃

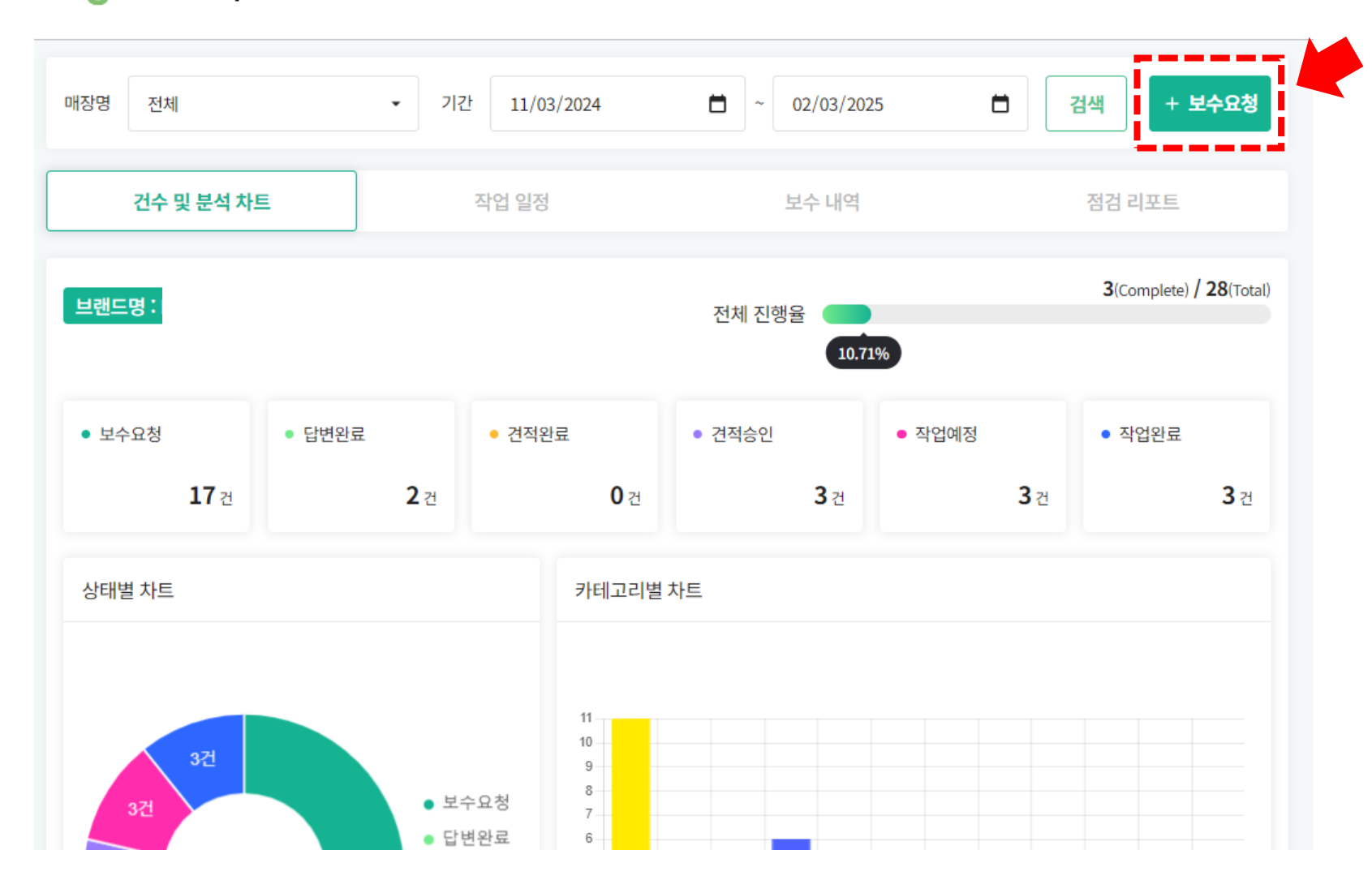

웹사이트에 로그인 후 메인페이지에서 보수요청버튼클릭을 합니다.

### 매장명, 카테고리, 제목, 매장담당자명, 휴대폰번호, 보수요청내용, 이미지첨부 후 등록하기 버튼 누르기

|                               | 모수요<br>필요하신 보수요 | <b>(성 등목</b><br>청을 등록해 주세요. |       |
|-------------------------------|-----------------|-----------------------------|-------|
|                               |                 |                             |       |
| *매장명                          |                 |                             |       |
|                               |                 |                             |       |
| *카테고리                         |                 |                             |       |
| 조명                            |                 |                             |       |
| *제목                           |                 |                             |       |
| 입구조명이 깜빡거림                    |                 |                             |       |
| *매장 담당자명                      |                 |                             |       |
| 홍길동                           |                 |                             |       |
| *휴대폰 번호                       |                 |                             |       |
| 010-1234-1234                 |                 |                             |       |
| *내용                           |                 |                             |       |
| 입구 조명이 어제부터 깜빡거려서 눈에 거슬립      | 니다. 빠르게 보수 요청드립 | 립니다.                        |       |
| 이미지<br>※ 업로드 최대 크기는 10MB 입니다. |                 |                             |       |
| 파일 업로드                        |                 |                             | 파일 업뢰 |
| ✔ 개인정보 수집 및 이용 동의 (필수)        |                 |                             | 9     |
|                               | 등               | 로하기                         |       |

# 1. 보수요청하기 - 3단계

### 보수 내역 상세

요청 등록한 내역과 세부 정보를 확인할 수 있습니다.

| *매장명     |                                            |      |     |
|----------|--------------------------------------------|------|-----|
| *카테고리    | 조명                                         |      |     |
| *진행상황    | 보수요청                                       |      |     |
| *제목      | 입구조명이 깜빡거림                                 |      |     |
| *매장 담당자명 | 홍길동                                        |      |     |
| *휴대폰 번호  | 010-1234-1234                              |      |     |
| *내용      | 입구 조명이 어제부터 깜빡거려서 눈에 거슬립니다. 빠르게 보수 요청드립니다. |      |     |
| 등록일      | 2025-02-03 오후 05:45:59                     |      |     |
| 수정일      | 2025-02-03 오후 05:45:59                     |      |     |
| 작업 예정일   |                                            |      |     |
| 경과기간     | 0일                                         |      |     |
| 이미지      |                                            |      |     |
|          |                                            |      |     |
|          |                                            | 수정하기 | 삭제하 |
|          |                                            |      |     |

보수요청을 등록하면 요청한 내역을 확인하실 수 있습니다. 수정이 필요한 부분이 있으면 수정하기 버튼을 눌러서 변경해주시면 됩니다.

# 2. 실시간 현황 체크

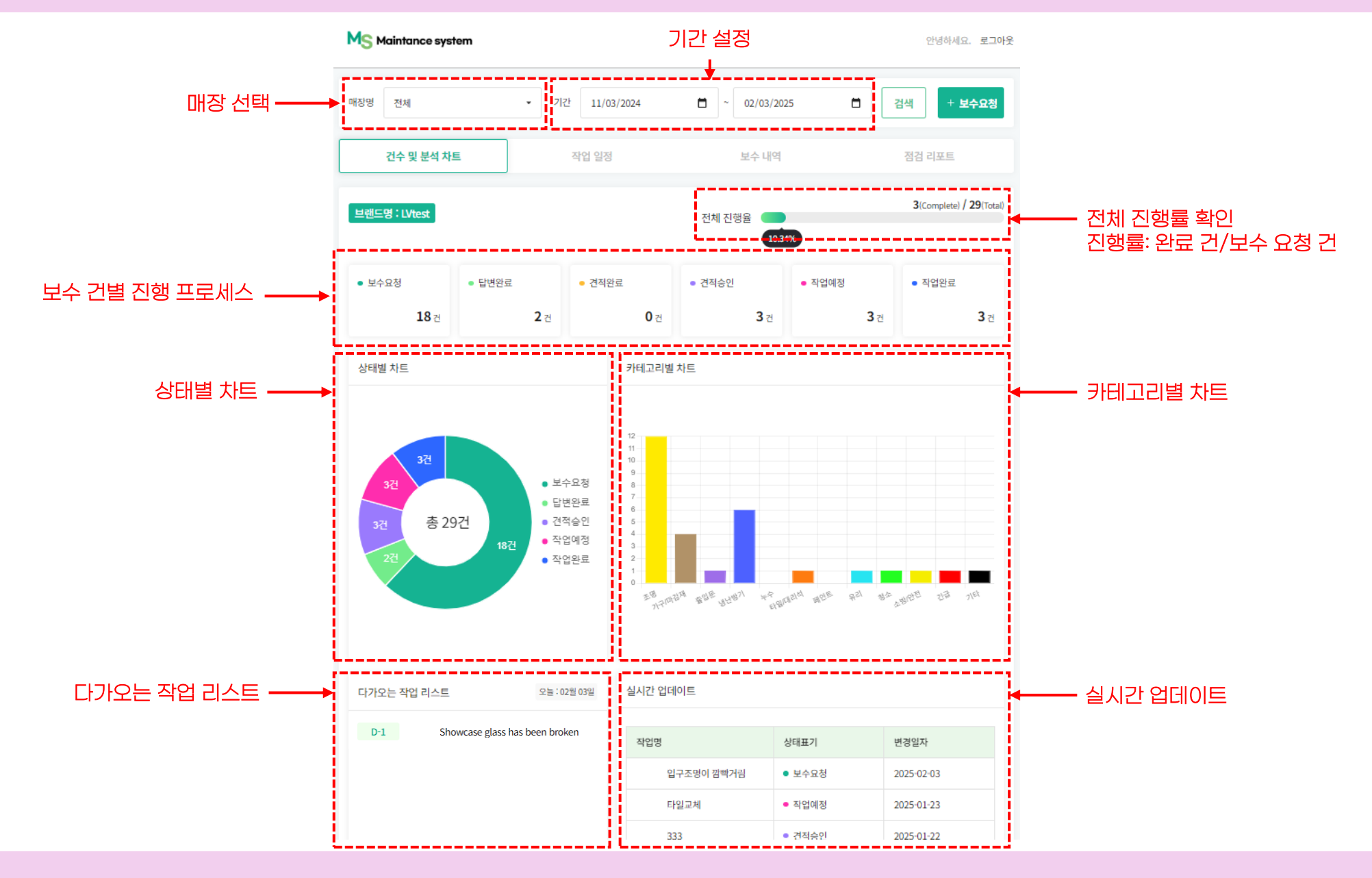

웹사이트의 메인페이지에서 리스트를 분석한 통계 차트를 상태/카테고리/작업예정일/실시간 업데이트 별로 확인 하실 수 있습니다.

# 2. 보수 요청 리스트 확인/검색

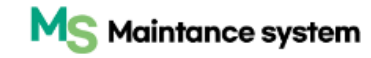

안녕하세요. 로그아웃

| 매장명 | 전체         | <ul> <li>기간</li> </ul> | 11/03/2024 | <b>—</b> 02/             | /03/2025 | Ē    | 검색     | + 보수요청 |
|-----|------------|------------------------|------------|--------------------------|----------|------|--------|--------|
|     | 건수 및 분석 차  | h트                     | 작업 일정      | 보수                       | ≥ 내역     |      | 점검 리포  | E      |
| 제목  | 또는 담당자명 검색 | H                      |            |                          | 전체       | ▼ 전체 | •      | 검색     |
| No  | 등록일        | 매장명                    | 카테고리       | 제목                       | 진행상황     | 경과시간 | 매장 담당자 | 작성자    |
| 30  | 2025-02-03 |                        | 조명         | 입구조명이 깜빡거 <mark>림</mark> | • 보수요청   | 0일   | 홍길동    |        |
| 29  | 2025-01-23 |                        | 타일/대리석     | 타일교체                     | • 작업예정   | 11일  | 홍길동    |        |
| 28  | 2025-01-20 |                        | 냉난방기       | test                     | • 보수요청   | 13일  | test   |        |
| 27  | 2025-01-20 |                        | 냉난방기       | test                     | • 보수요청   | 13일  | test   |        |
| 26  | 2025-01-20 |                        | 냉난방기       | test                     | • 보수요청   | 13일  | test   |        |
| 25  | 2025-01-20 |                        | 냉난방기       | test                     | ● 보수요청   | 13일  | test   |        |

### 보수내역 리스트에서 요청 완료된 보수 목록을 확인 할 수 있습니다. / 검색을 통해 지난 히스토리를 찾을 수 있습니다.

# 3. 코멘트 등록

| MS Maintance sy                       | stem                                      | 리테일 선택 | admin님 안녕하세요.   | 로그아웃     |
|---------------------------------------|-------------------------------------------|--------|-----------------|----------|
| *진행상황                                 | 보수요청                                      |        |                 |          |
| *제목                                   | 입구조명이 깜빡거림                                |        |                 |          |
| *매장 담당자명                              | 홍길동                                       |        |                 |          |
| *휴대폰 번호                               | 010-1234-1234                             |        |                 |          |
| *내용                                   | 입구 조명이 어제부터 깜빡거려서 눈에 거슬립니다. 빠르게 보수 요청드립니다 | н.     |                 |          |
| 등록일                                   | 2025-02-03 오후 05:45:59                    |        |                 |          |
| 수정일                                   | 2025-02-03 오후 05:45:59                    |        |                 |          |
| 작업 예정일                                |                                           |        |                 |          |
| 경과기간                                  | 0일                                        |        |                 |          |
| 이미지                                   |                                           |        |                 |          |
|                                       |                                           |        |                 |          |
|                                       |                                           | 수정혀    | 하기 삭제하          | 7        |
| <mark>유저최고관리자</mark><br>당당자 안내드립니다. 김 | 팀장 010-1111-1111                          |        | 2025-02-03 오후 ( | 05:57:16 |

|                                                                                              | +844     |                        |    |
|----------------------------------------------------------------------------------------------|----------|------------------------|----|
| <mark>유저최고관리자</mark><br>당당자 안내드립니다. 김팀장 010-1111-1111                                        |          | 2025-02-03 오후 05:57:16 |    |
| <mark>유저최고관리자</mark><br>안녕하세요. 김팀장입니다! 보내주신 내용 확인하였고 빠르게 조치할 수 있도록 건적과 일정 어렌지히여 안내드러도록 하겠습니! | <b>P</b> | 2025-02-03 오후 06:01:15 |    |
| 🖂 Comments 2                                                                                 |          |                        |    |
| *Comment                                                                                     |          |                        |    |
| 내용 입력                                                                                        |          | 댓글 등록                  | į. |

보수요청내용 중 추가 설명이 필요한 부분은 코멘트를 이용해서 커뮤니케이션이 가능합니다.

### 보수요청이 확인되면 관련 작업에 대한 비용 견적서를 업로드해드립니다.

안녕하세요. 로그아웃

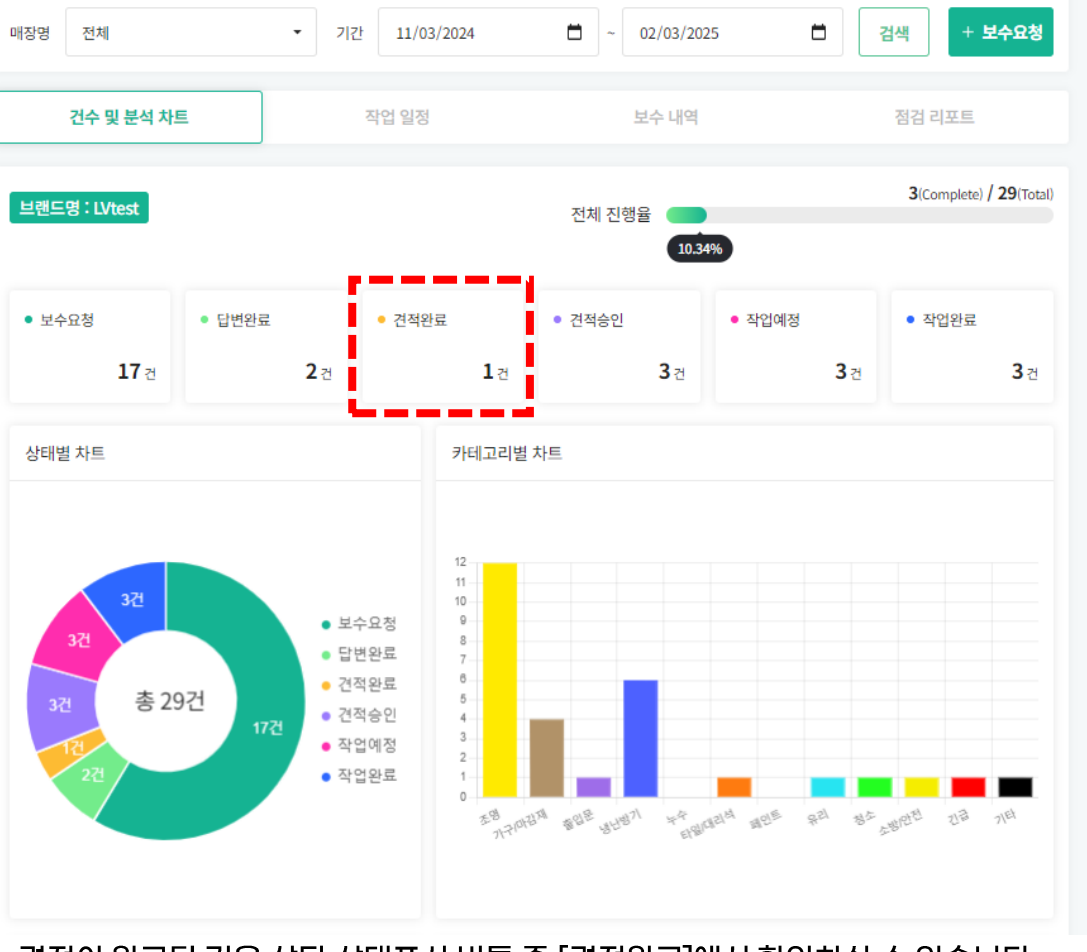

### 견적이 완료된 건은 상단 상태표시 버튼 중 [견적완료]에서 확인하실 수 있습니다.

### [견적완료]버튼을 누르시면 견적완료된 건에 대한 리스트를 확인 하실수있습니다.

| 매장명  | 전체         | •   | 기간 | 11/03/2024 | ₩ ~ 02/    | 03/2025 |                       | 검색     | + 보수요청   |
|------|------------|-----|----|------------|------------|---------|-----------------------|--------|----------|
|      | 건수 및 분석 치  | ١Ē  | 작  | 업 일정       | 보수         | 내역      |                       | 점검 리포  | E        |
| 제목 5 | 또는 담당자명 검색 | 99  |    |            |            | 전체      | <ul> <li>₹</li> </ul> | 완료 🔻   | 검색       |
| No   | 등록일        | 매장명 |    | 카테고리       | 제목         | 진행상황    | 경과시<br>간              | 매장 담당자 | 작성자      |
| 1    | 2025-02-03 |     |    | 조명         | 입구조명이 깜빡거림 | • 견적완료  | 0일                    | 홍길동    | LV매장···· |
|      |            |     |    |            | 1          |         |                       |        |          |

#### MS Maintance system

안녕하세요. 로그아웃

## 4. 견적 확인

MS Maintance system

# 4. 견적 승인 (브랜드 본사 관리자 전용 기능)

| S Maintance sys | tem                                        | LVadmin님 안녕하세요. 로그아웃 | MS Maintance system                       |
|-----------------|--------------------------------------------|----------------------|-------------------------------------------|
|                 |                                            |                      |                                           |
| 보수 내역 상세        |                                            |                      |                                           |
| *매장명            |                                            |                      | <b>유저최고관리자</b><br>담당자 안내드립니다. 김팀장 010-111 |
| *카테고리           | 조명                                         |                      | 유저최고관리자                                   |
| *진행상황           | 견적완료                                       |                      | 안녕하세요. 김팀장입니다! 보내주신 I                     |
| *제목             | 입구조명이 깜빡거림                                 |                      | Comments 2                                |
| *매장 담당자명        | 홍길동                                        |                      |                                           |
| *휴대폰 번호         | 010-1234-1234                              |                      | *Comment                                  |
| *내용             | 입구 조명이 어제부터 깜빡거려서 눈에 거슬립니다. 빠르게 보수 요청드립니다. |                      | 내용 입력                                     |
| 등록일             | 2025-02-03 오후 05:45:59                     |                      | 이미지                                       |
| 수정일             | 2025-02-03 오후 06:03:54                     |                      | ※ 입로드 최대 크기는 10MB 입니다.                    |
| 작업 예정일          |                                            |                      | 파일업로드                                     |
| 경과기간            | 0일                                         |                      | 지채사함 어디이드                                 |
| 이미지             |                                            |                      | 신영영황 합네이드                                 |
| *견적서            | Lighting replacement work.pdf              |                      | 진행상황                                      |
|                 |                                            | i                    | 보수요청                                      |
|                 | ÷                                          | 정하기 삭제하기             | 보수요청<br>답변완료<br>견적승인                      |
| 언루드             | 된 견전서는 다우로드를 통해 화인 하실 수 있습                 | I IFF                | -<br>견적 확인 후 특(                           |

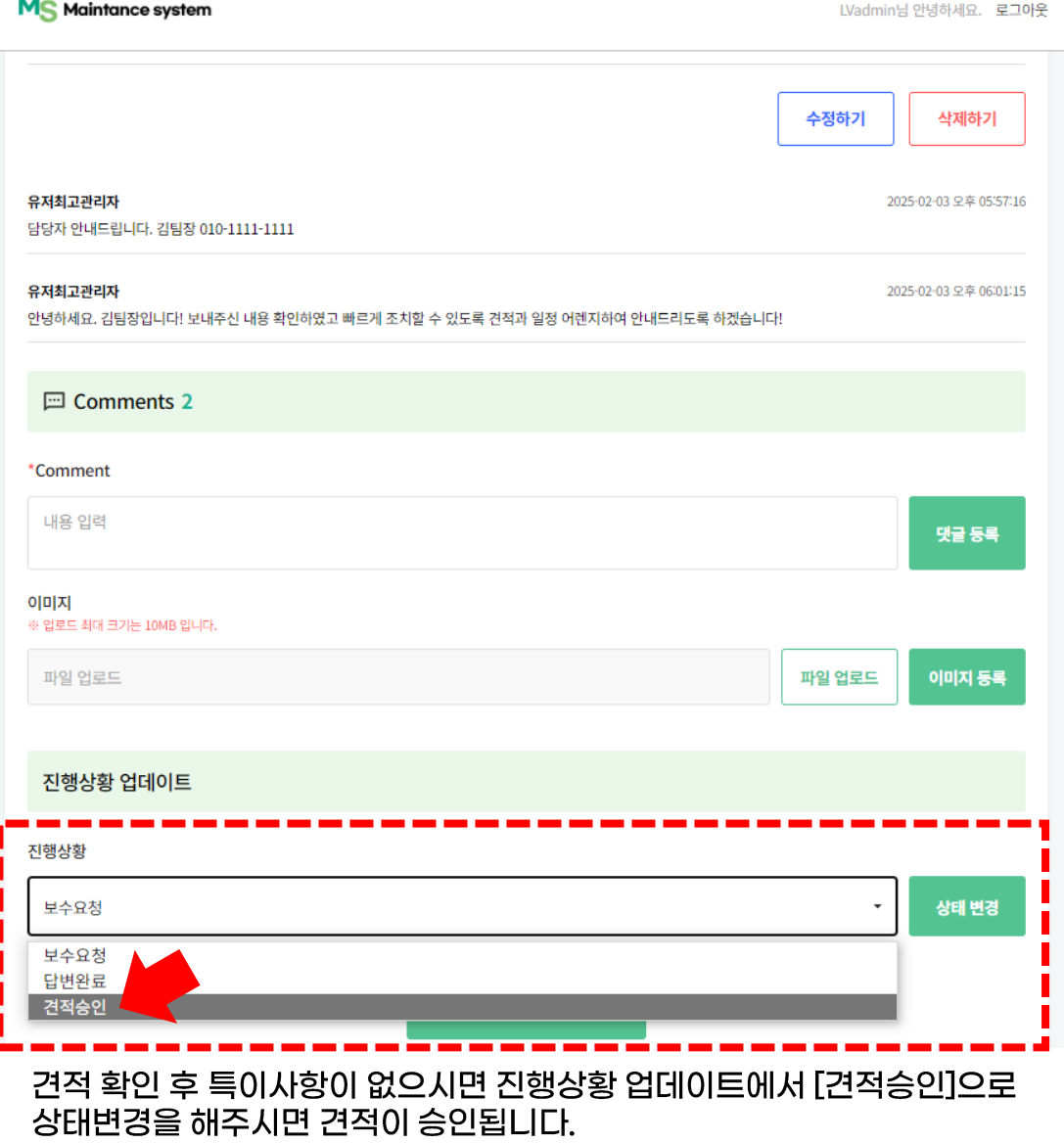

관련 작업에 대한 견적서를 확인하시어 금액 승인을 주시면 작업 준비를 시작합니다.

### 견적 승인 후 작업가능 스케쥴을 확인하여 작업일정을 웹사이트 내에 공유합니다. 작업일정은 누락 방지 차원에서 작업 하루전과 작업당일 오전에 알람 이메일이 발송 됩니다.

#### 작업일정이 확정되면 상세내역에서 작업일을 확인할 수 있습니다.

#### 메인텝에서 [작업일정] 버튼을 클릭하면 달력타입으로도 확인하실수 있습니다.

검색

7

14

21

28

점검 리포트

+ 보수요청

토

1

8

15

22

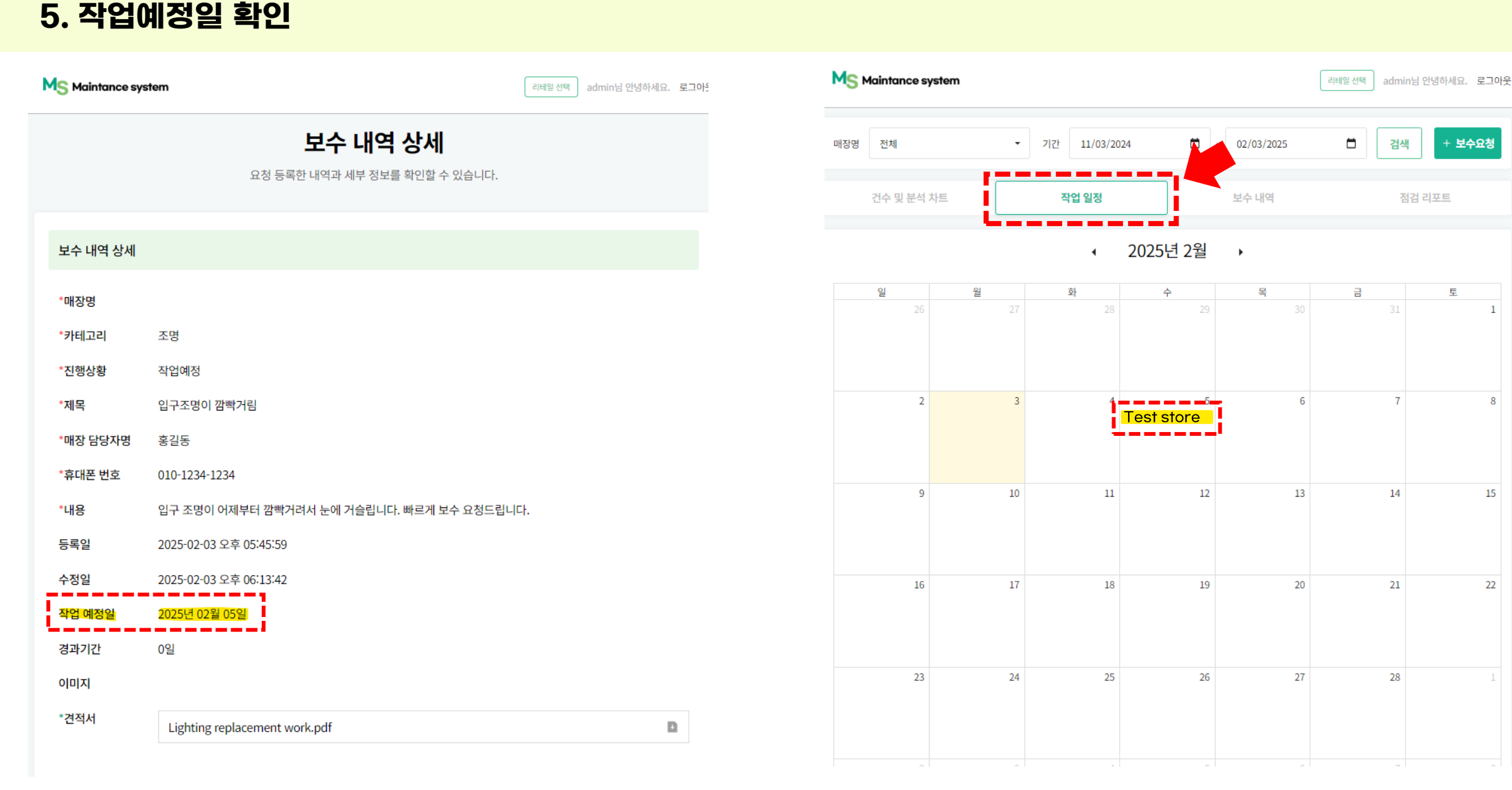

### 작업이 완료되면 상세내역서에서 완료리포트를 확인 하실 수 있습니다.

| MS Maintance sy                 | stem      | 안녕하세요. 로그( |
|---------------------------------|-----------|------------|
| <b>이미지</b><br>※ 업로드 최대 크기는 10MI | 3 입니다.    |            |
| 파일 업로드                          | 파일 업로드    | 이미지 등록     |
| 작업완료 리포트                        |           |            |
| *작업완료 이미지                       |           |            |
| 추가 발생 비용                        | 0원        |            |
| 진행상황 업데이                        | <u>ڦ</u>  |            |
| 진행상황                            |           |            |
| 보수요청                            | •         | 상태 변경      |
|                                 | 리스트로 돌아가기 |            |

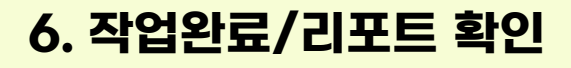